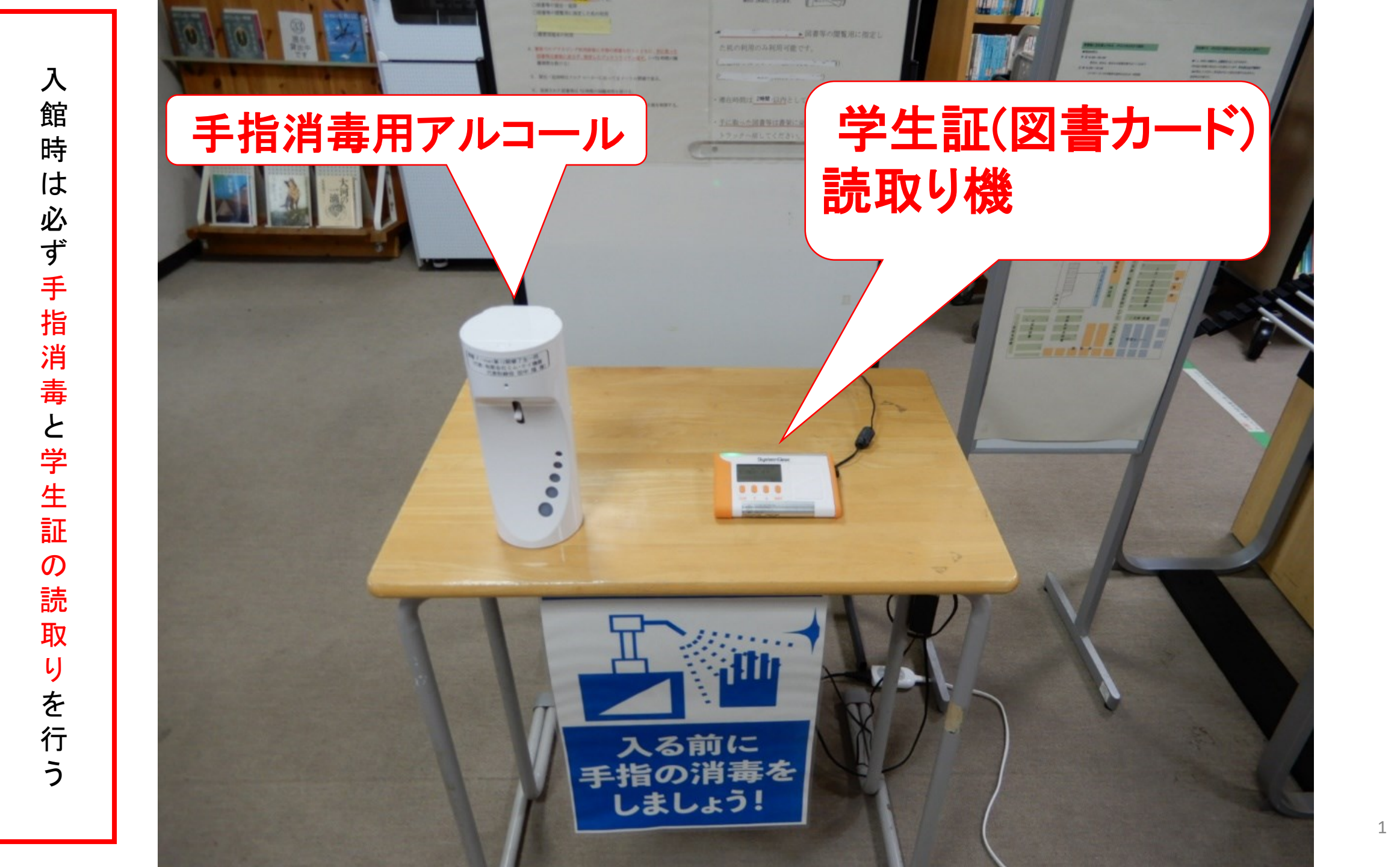

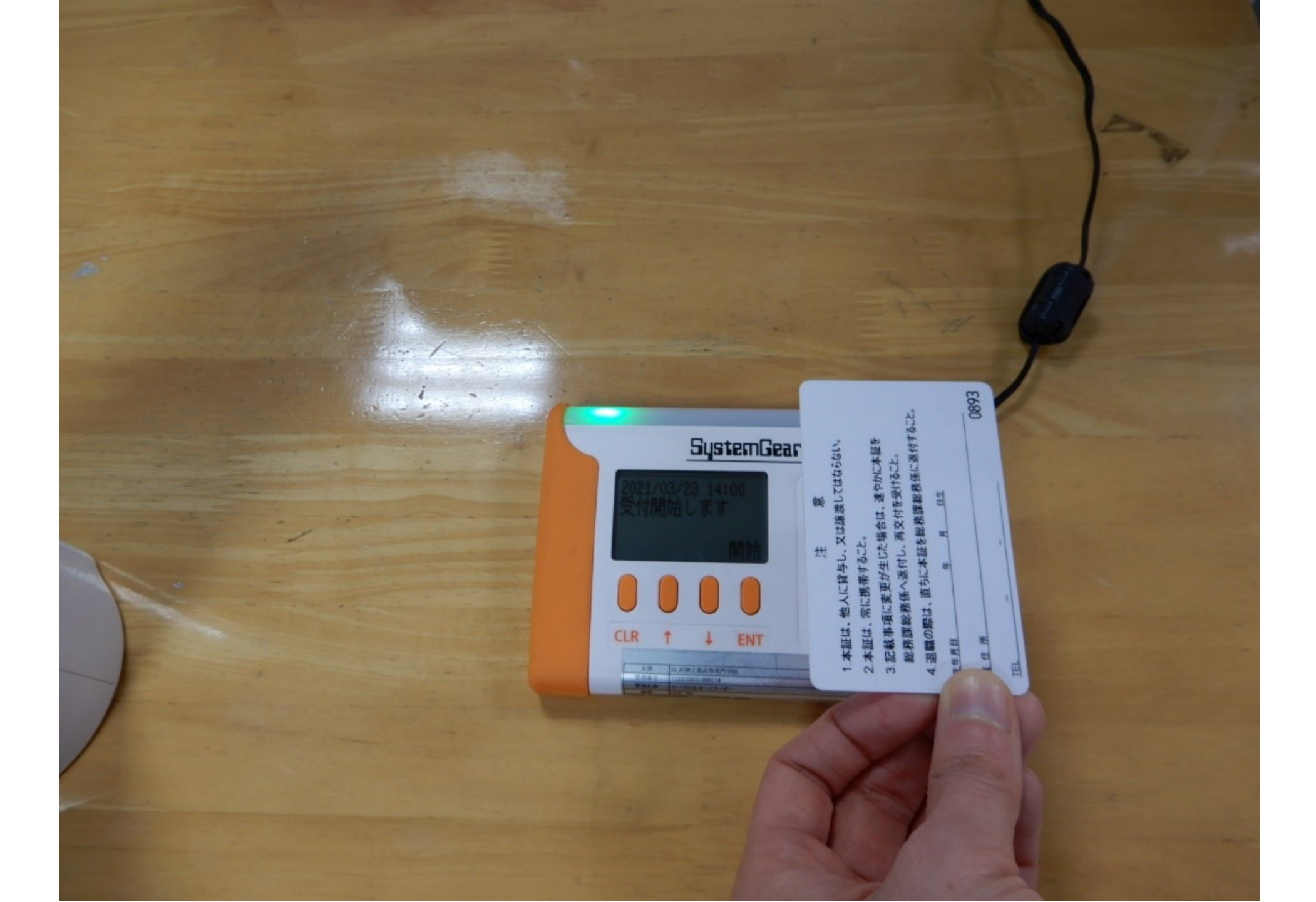

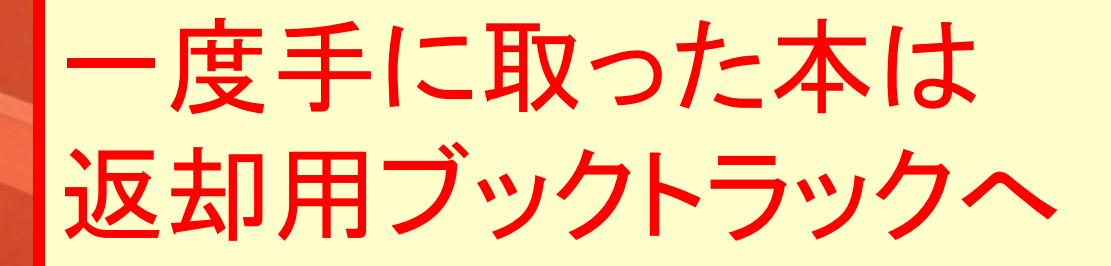

私語厳禁です

関覧室内での携帯電話 の使用は禁止です 電気を構成にとった思います。 関覧室内での 飲食は禁止です

読んだ本は元の場所に

遠却用ブックトラック

撮影禁止

(本を借りる場合はカウンターまで学生 証と一緒に持って来てください)

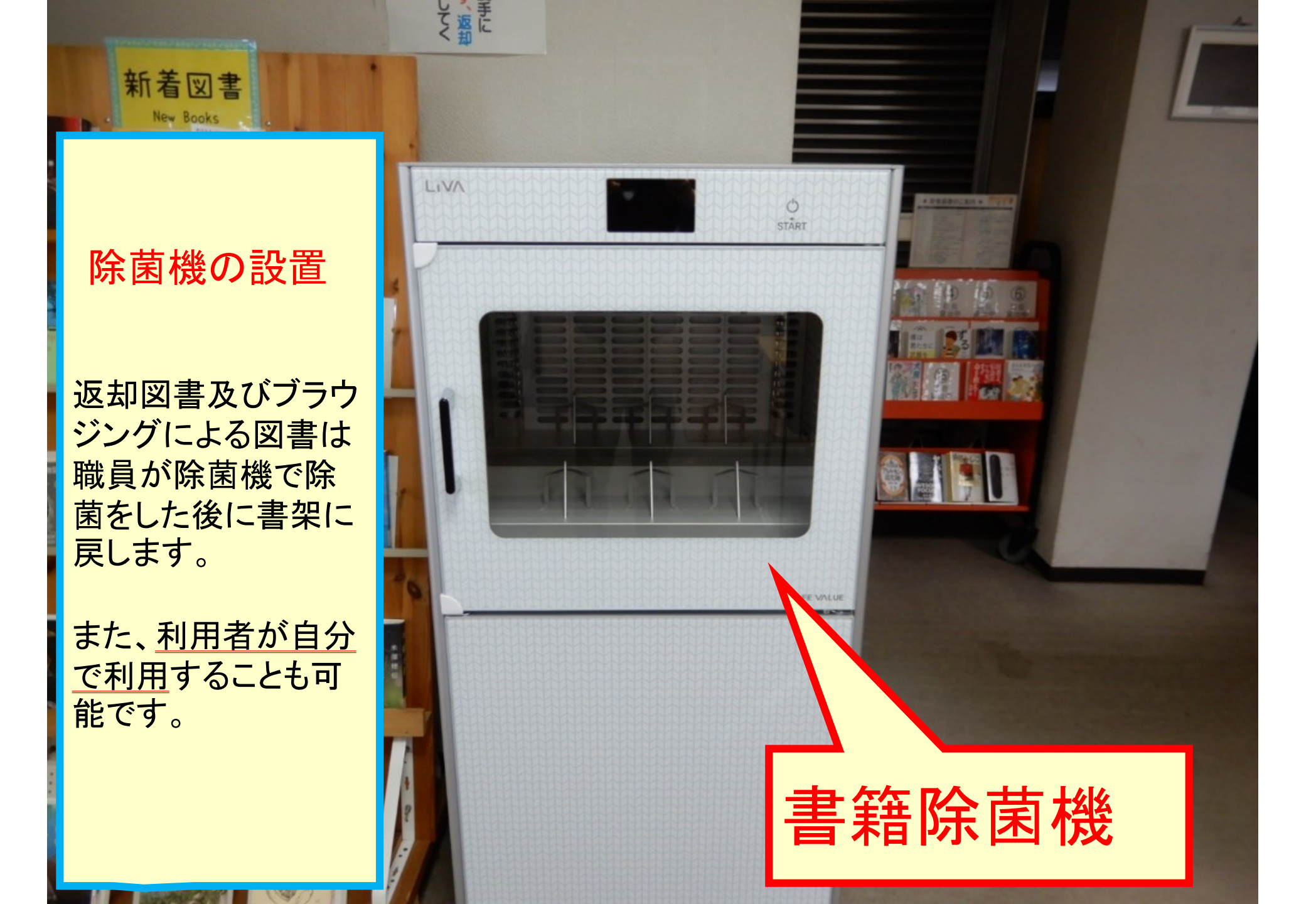

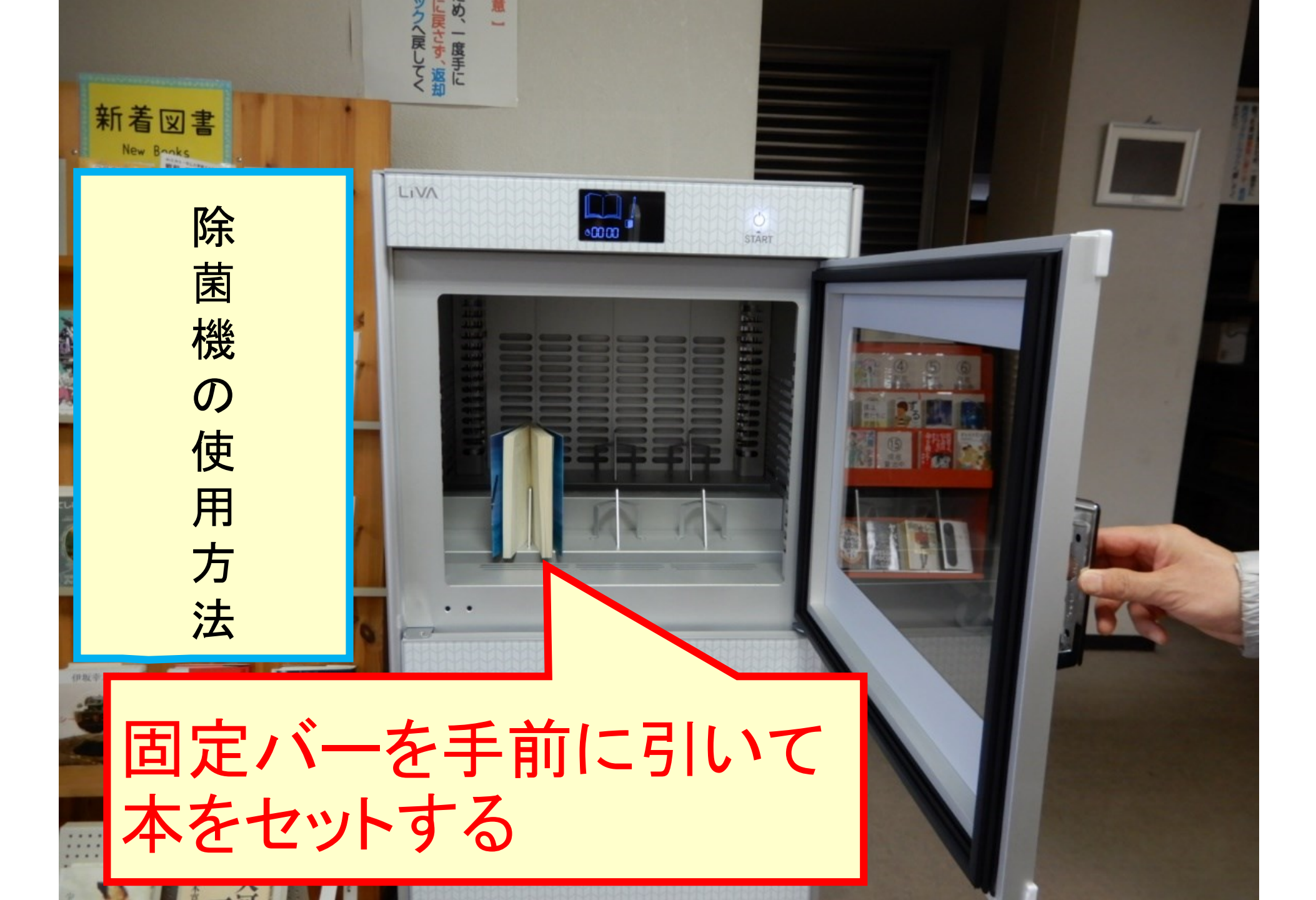

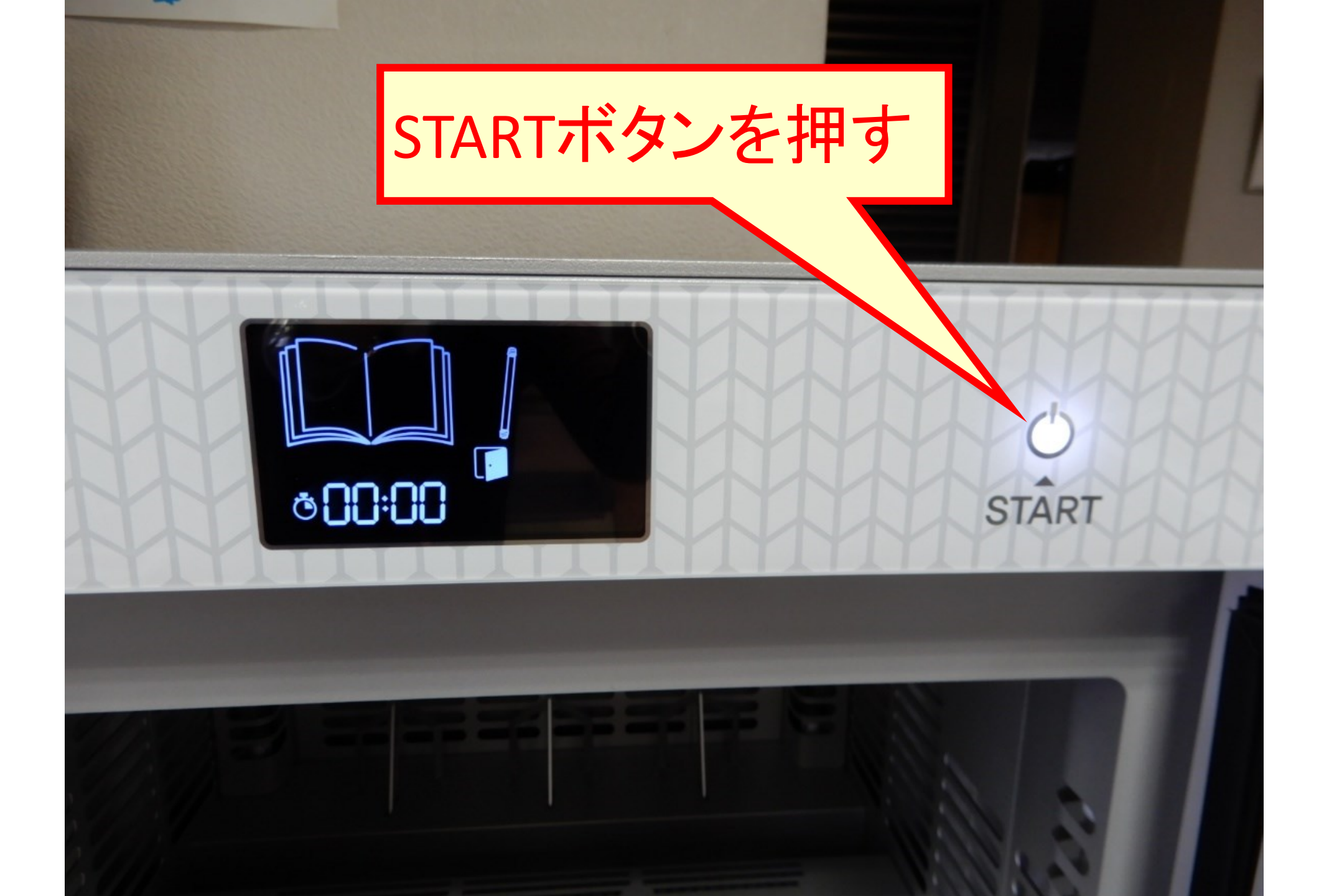

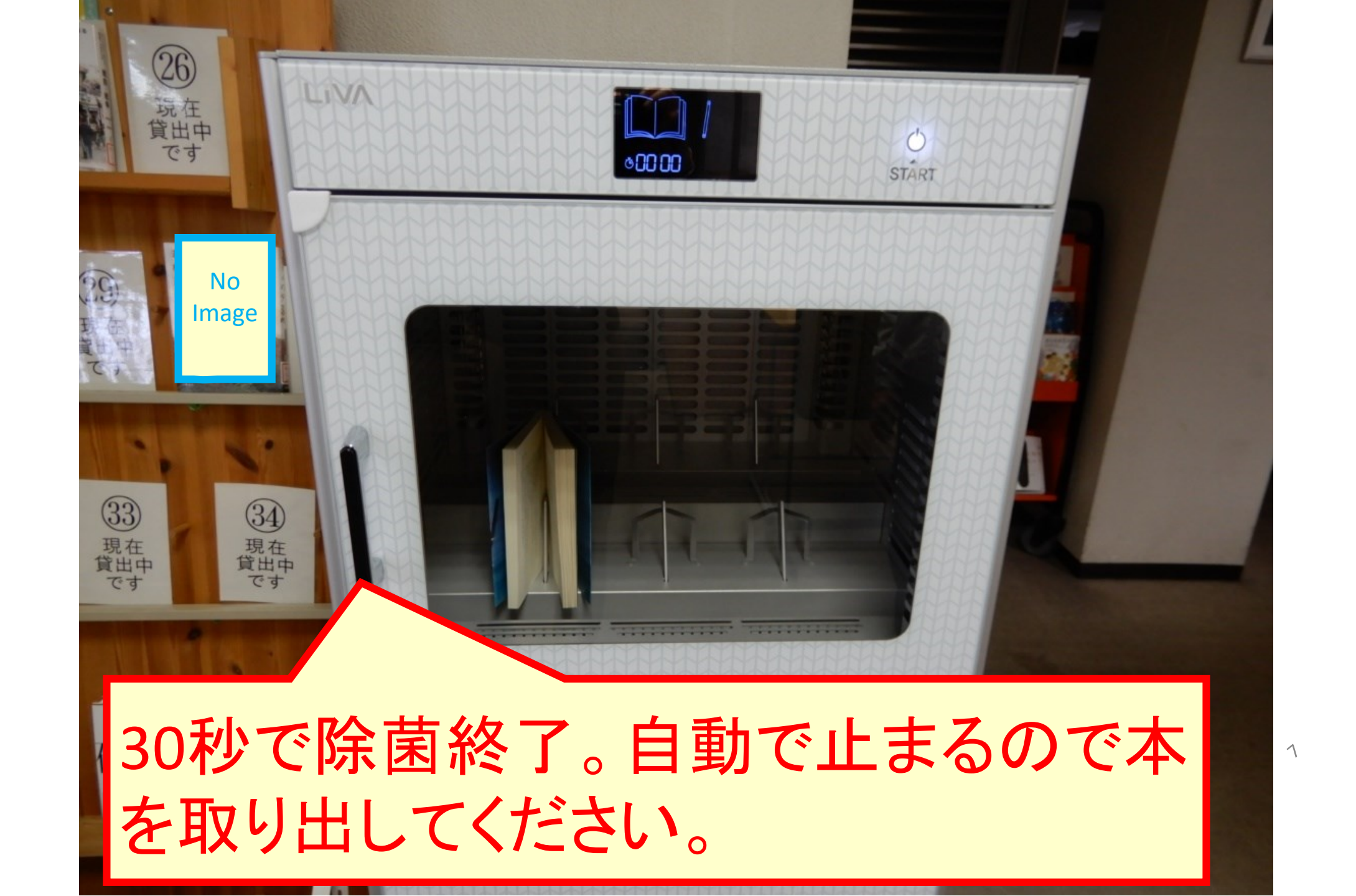

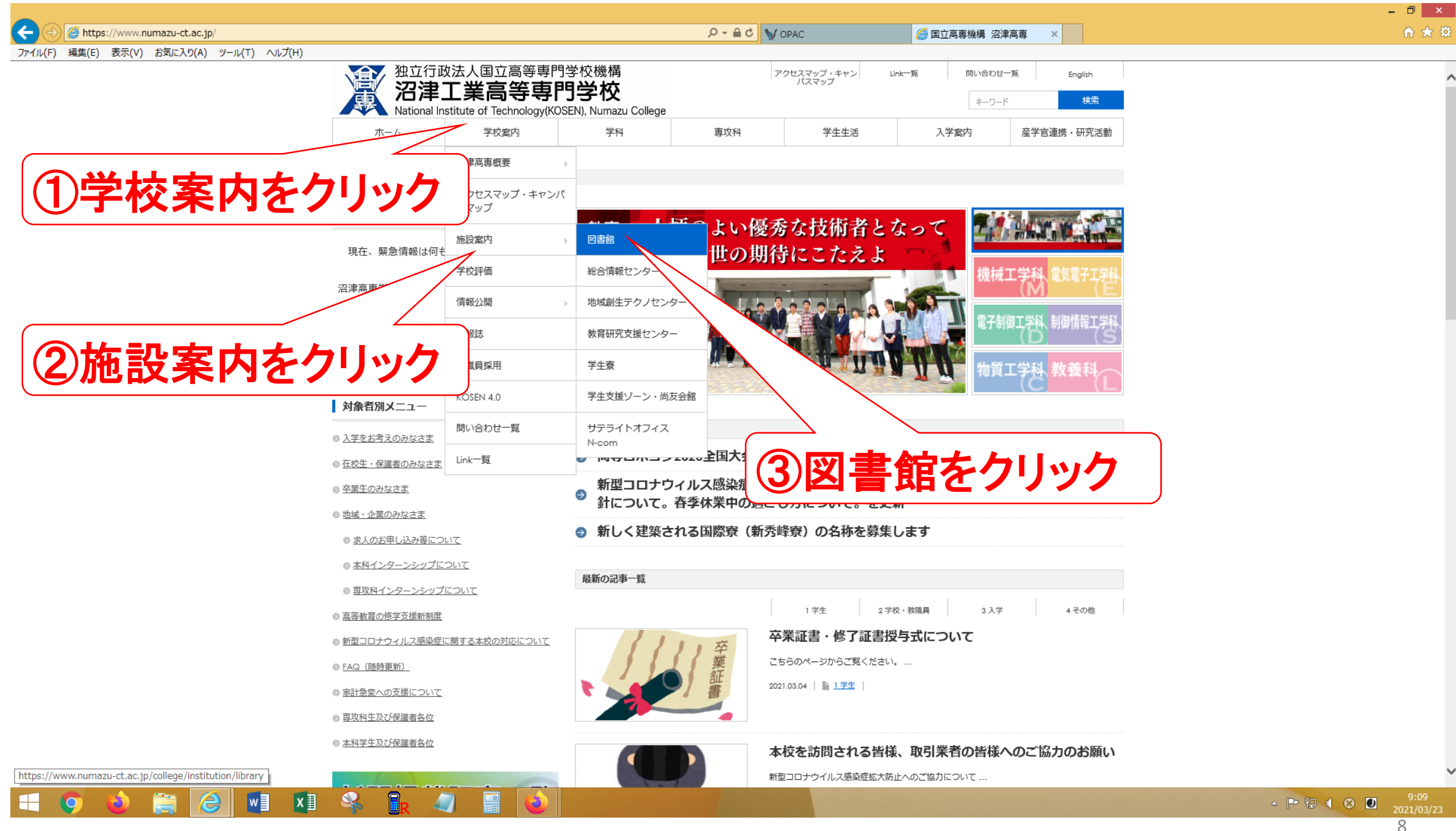

## 紹建工業高等専門学校型書館 National Institute of Technology, Numaru College Library

#### •利用案内

#### <u>・開館カレンダー</u>

・蔵書検索。
 ・新着図書情報

・沼津高専多読図書検索サイト

<u>・電子ジャーナル/データベース</u>

• 電子ブック 本校学生·教職員限定

·図書館へ行こう(QRコード)

蔵書検索をクリック

・1年牛白(ナ情報) 図書館の使い方を説明しています

・5年牛・専攻科牛向け情報 文献の探し方、参考文献の見方など卒研に役立つ情報

•DVD教材

•利用統計等 R元年度図書館利用実態統計(入館者数・貸出冊数等)

<u>・利用アンケート結果</u>

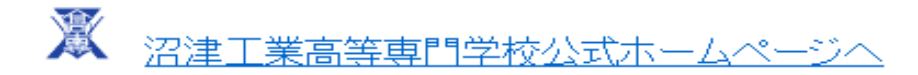

Copyright © 国立高専機構 沼津高専 図書館

# OPAC (オーパック)とは・・・

## Online Public Access Catalog の略で蔵書検索システムのこと

| E-cats<br>Consortium for<br>nagoka university<br>and<br>national college ( | ef technology<br>of technology OPAC E-CONGNOPAC                                                                                                    | ようこそ ゲスト さん <b>ログイン</b><br>? ヘルプ   入力補助   English |            |  |  |
|----------------------------------------------------------------------------|----------------------------------------------------------------------------------------------------|---------------------------------------------------|------------|--|--|
| OPAC 図書館サー                                                                 | -ビス 利用者サービス                                                                                                    | 図書館                                               | 沼津工業高等専門学校 |  |  |
|                                                                            |                                                                                                    |                                                   | _          |  |  |
|                                                                            |                                                                                                    |                                                   |            |  |  |
| E-Conan蔵書検索                                                                | CiNii Books CiNii Articles JAIRO Amazon NDLサーチ                                                                                                    | 青空文庫                                              |            |  |  |
| 簡易検索                                                                       |                                                                                                    |                                                   |            |  |  |
|                                                                            | 検索                                                                                                    | クリア                                               |            |  |  |
| 所属機関                                                                       |                                                                                                    |                                                   |            |  |  |
| 沼津高専<br>全参加館                                                               |                                                                                                    |                                                   |            |  |  |
| 1 お知らせ                                                                     |                                                                                                    |                                                   | more       |  |  |
| 2017.03.06 重要                                                              | <タブの説明>タブの切り替えで横断検索が可能です。<br>・E-Conan蔵書検索本校の蔵書検索<br>・CiNii Books全国の大学図書館等の蔵書検索<br>・CiNii Articles雑誌に掲載された論文・記事の検索<br>・JAIRO国内の機関リポジトリの情報(論文、研究紀要等)を横断的に検索<br>・青空文庫著作権の消滅した作品、公開してかまわないとされた作品を電子化して提供<br>・NDLサーチ国立国会図書館の蔵書検索 |                                                   |            |  |  |
| 2017.02.22 お知らせ                                                            | ★蔵書検索が新しくなりました!<br>○検索結果詳細画面の下に類似図書を10冊まで表示できるようになりました。○検索結果詳細情報<br>りました ○給索結里詳細情報をマールで详信することができるようにかりました                                                                                                    | BをQRコードで取込むる                                      | ことができるようにな |  |  |

検索例題1

## ベストセラー小説「かくしごと」を探す

|   | 004.0    | matrice ( ) | 127         | m#44 127       |       |        |        |     |
|---|----------|-------------|-------------|----------------|-------|--------|--------|-----|
|   | OPAC     | 図書館サ        |             | 用有サービス         |       |        |        |     |
|   |          |             |             |                |       |        |        |     |
|   |          |             |             |                |       |        |        |     |
|   |          |             |             |                |       |        |        |     |
|   | E-Conani | 或書検索        | CiNii Books | CiNii Articles | JAIRO | Amazon | NDLサーチ | 青空文 |
| Γ | 簡易検索     | 詳細検索        |             |                |       |        |        |     |
|   | かくし      | <b>デ</b> ト  |             |                |       |        |        | 検索  |
|   | 310      |             |             |                |       |        |        |     |
|   | 所屋機関     |             |             |                |       |        |        |     |
|   | 沼津高専     |             |             | ▲              |       |        |        |     |
|   | 全参加館     |             |             |                |       |        |        |     |
|   |          |             |             |                |       |        |        |     |
|   |          |             |             | -              |       |        |        |     |
|   |          |             |             |                |       |        |        |     |

| OPAC 図書館サービス          | 利用者サービス                                                       |                                  |                   |                    |                           | 図書館           | 沼津工業高等専門学校     |  |  |  |
|-----------------------|---------------------------------------------------------------|----------------------------------|-------------------|--------------------|---------------------------|---------------|----------------|--|--|--|
|                       |                                                               |                                  |                   | 簡易検                | 素かくしごと                    | E-Conan蔵      | 書検索 ▼ 検索 +詳細検索 |  |  |  |
| E-Conan蔵書検索 CiNii     | Books CiNii Articles                                          | JAIRO                            | Amazon            | NDLサーチ             | 青空文庫                      |               |                |  |  |  |
| 本学の蔵書を検索した結果です。       | タイトルをクリックすると所在                                                | 場所などの詳細を表                        | 示します。             |                    |                           |               |                |  |  |  |
| 絞込項目                  | 該当件数: 1件<br>(かくしごと)                                           |                                  |                   |                    |                           | 並び順: 出版年(降順)▼ | 一覧表示件数: 20 ▼   |  |  |  |
| <b>データ種別</b>          | もしかして: カ                                                      | [] < [] し[] ;                    | <u>ご「」と「, カ「」</u> | <u>ク「」 シ「」 ゴ「」</u> | <u>」ト「</u> , <u>カクシゴト</u> |               |                |  |  |  |
| 🔲 🕅 🔤 (1)             | <b>ら</b> 検索へ戻る                                                |                                  |                   |                    |                           |               |                |  |  |  |
| 出版年                   | 🔲 🧧 又一儿送                                                      | □ 🐵 メール送信 🕒 ファイル出力 🔹 選択した資料の詳細表示 |                   |                    |                           |               |                |  |  |  |
| <u>2010-2019</u> (1)  | <ul> <li>1. <u>か「」く</u></li> <li>東京:新潟</li> <li>図書</li> </ul> | <u>「」し「」ご「」。</u><br>社,2017.3     | と「/住野 <u>よる</u> 著 | - 21               | トルをク                      | フリック          |                |  |  |  |
| <b>出版者</b><br>新潮社 (1) | 🔲 🙆 又一儿送                                                      | 🛙 🕒 ファイル出力                       | 選択した資料の詳          | 細表示                |                           |               |                |  |  |  |
|                       |                                                               |                                  |                   |                    |                           |               |                |  |  |  |
| <b>言語</b><br>日本語 (1)  | 検索へ戻る                                                         |                                  |                   |                    |                           |               | ● ページトップ       |  |  |  |
|                       |                                                               |                                  |                   |                    |                           |               |                |  |  |  |
| 著者                    |                                                               |                                  |                   |                    |                           |               |                |  |  |  |
|                       |                                                               |                                  |                   |                    |                           |               |                |  |  |  |

| OPAC       | 図書館サービス        | 利用者サービス                |                                                                             |                           |                     |                        |           |         |               | 図書館       | 沼津工業高等  | 等專門学校 |
|------------|----------------|------------------------|-----------------------------------------------------------------------------|---------------------------|---------------------|------------------------|-----------|---------|---------------|-----------|---------|-------|
|            |                |                        |                                                                             |                           |                     |                        | 簡易検索:     | かくしごと   |               | E-Conan蔵書 | 検索 🔨 検索 |       |
| ● 検索編      | 結果─覧に戻る        |                        |                                                                             |                           |                     |                        |           |         |               |           |         |       |
| ſ          |                | <b>か「」く</b><br>ヵ「」 ク「」 | <b>「」し「</b><br>シリゴリ                                                         | 」 <b>ご「」と「</b> 。<br>ト「    | (住野よる著              | ŀ                      |           |         |               |           |         |       |
|            | No Image       | 出版者                    |                                                                             | 東京:新潮                     | H社 (1)              |                        | (         | 三重      | 『罗!           |           |         |       |
|            |                | 出版年                    |                                                                             | 2017.3                    |                     |                        |           | -~ ·    |               |           |         |       |
|            |                | 別書名                    |                                                                             | 異なりアクセスタイトル:かくしごと         |                     |                        |           |         |               |           |         |       |
|            |                | データ種別                  | I                                                                           | 図書                        |                     |                        |           |         |               |           |         |       |
|            |                | □ 所蔵情                  | 報を非表示                                                                       |                           |                     |                        |           | 1       |               |           |         |       |
| 図 メールi     | 送信             | 巻 次                    | 所屋機関                                                                        | 配架場所                      | 請求記号                | 登録番号                   | 状態        | אכאנ    | ISBN          | 刷年        | 利用注記    | 予約    |
| 🕒 ファイノ     | し 出力           |                        | 沼津高専                                                                        | 閲覧室書架9                    | <u>913.6  *  *す</u> | <u>080187</u>          |           |         | 9784103508311 | 2018      |         |       |
|            |                | - 書誌詳                  | □ 書誌詳細を非表示                                                                  |                           |                     |                        |           |         |               |           |         |       |
|            | 24<br>24<br>25 | 本文言語                   |                                                                             | 日本語                       |                     |                        |           |         |               |           |         |       |
| 御の検索サ      |                | 別書名                    |                                                                             | 異なりアク                     | フセスタイトル:カ           | くしごと                   |           |         |               |           |         |       |
|            | t Plus         | 大きさ                    |                                                                             | 275p ; 20c                | m                   |                        |           |         |               |           |         |       |
| 🖉 CiNii Bo | poks           | 内容注記                   |                                                                             | プロロオ                      | トグ<br>リブ2と          |                        |           |         |               |           |         |       |
| 🕗 国立国会     | 会図書館サーチ        |                        |                                                                             | かく[バックスラッシュ]し=ご*と         |                     |                        |           |         |               |           |         |       |
| 🕗 Google   |                |                        |                                                                             | か1く2し3ご4と<br><u>続きを読む</u> |                     |                        |           |         |               |           |         |       |
| 🕗 Google   | Books          | 一般注記                   |                                                                             | 「小説新淖                     | 朋」 (2015年9月号        | 号、12月号、20 <sup>4</sup> | 16年2月号、4, | 月号、6月号) | に掲載されたものを単    | 釣本化にあた    | り加筆修正   |       |
| 🕗 Google   | Scholar        | 内容著作の                  | 内容著作の[スペード]は黒のスペードマーク、[ダイヤ]は白のダイヤマーク、[クラブ]は黒のクラブマーク、[ハート]は白のハート<br>マークによる表示 |                           |                     |                        |           |         |               |           |         |       |

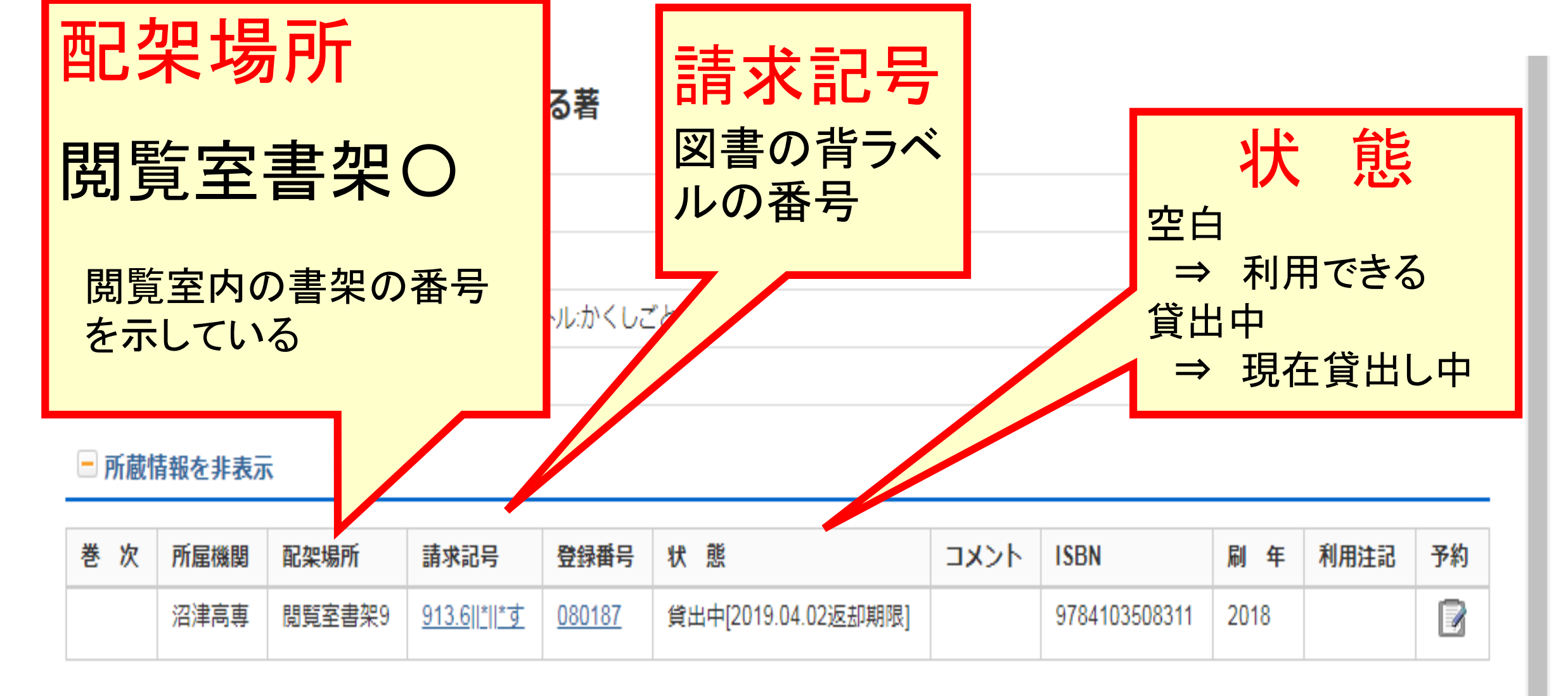

## 🛨 書誌詳細を表示

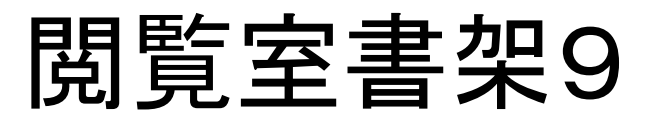

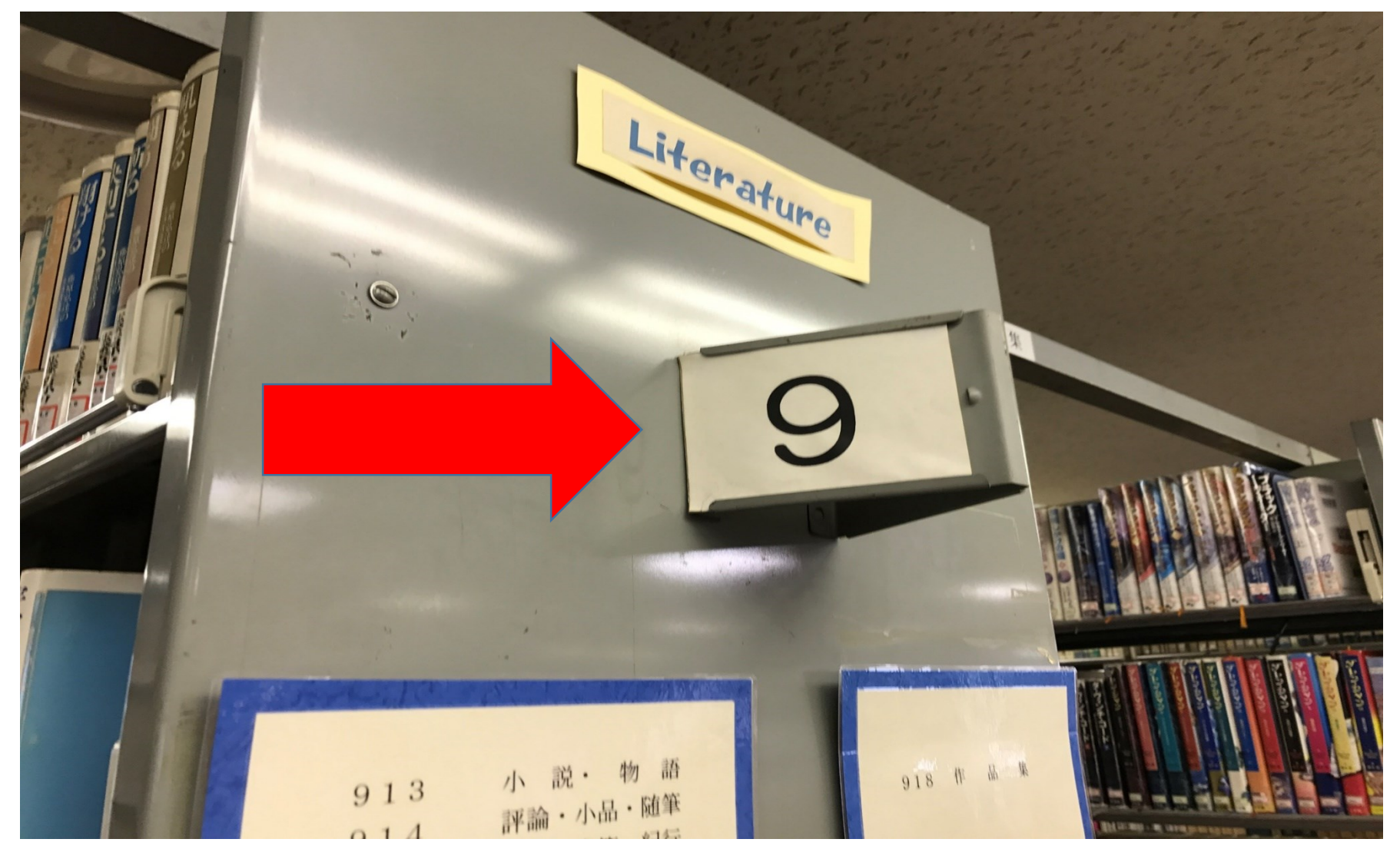

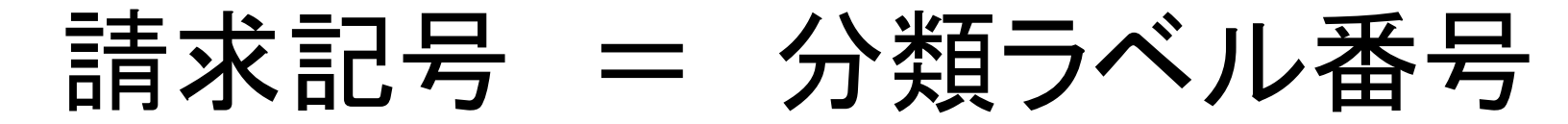

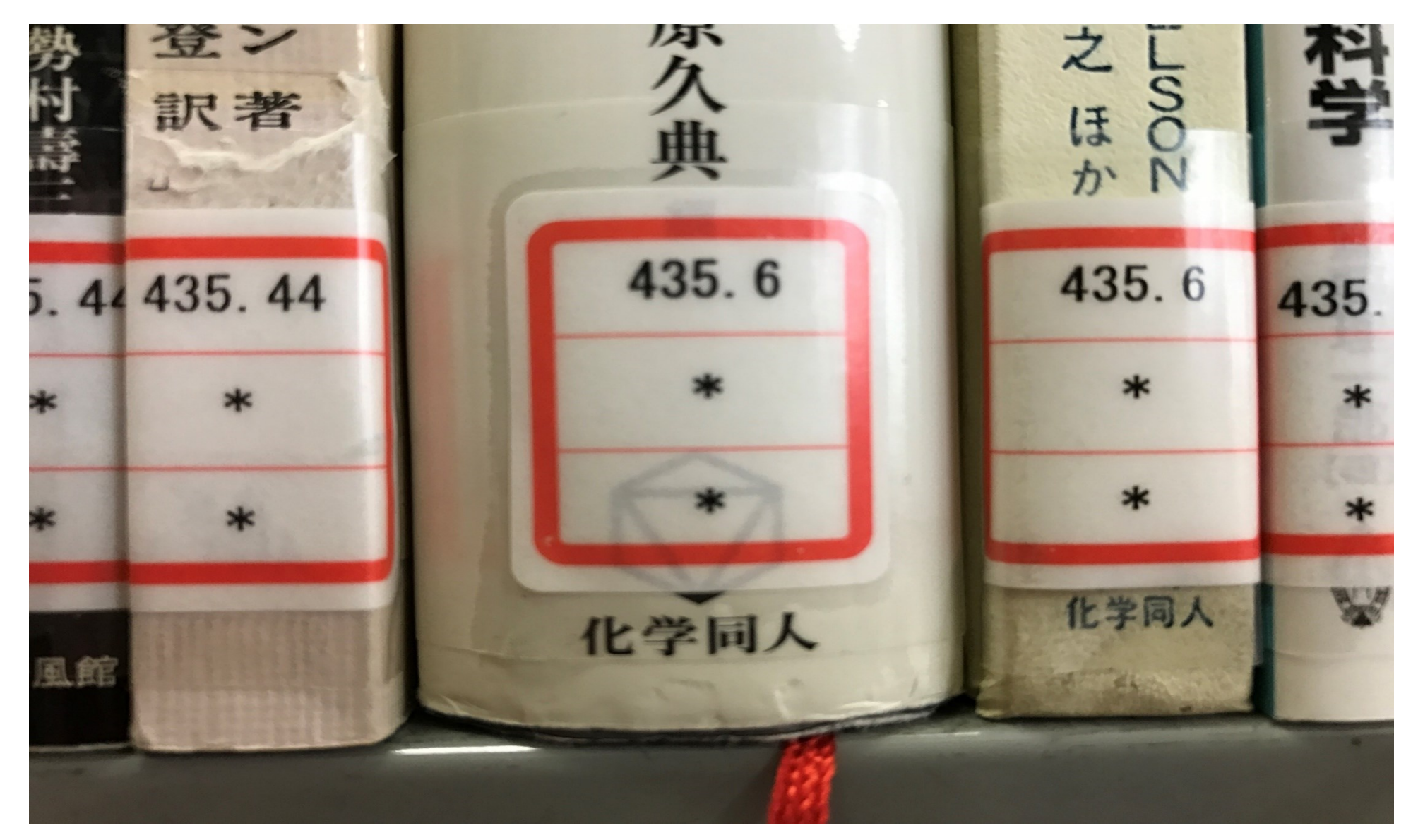

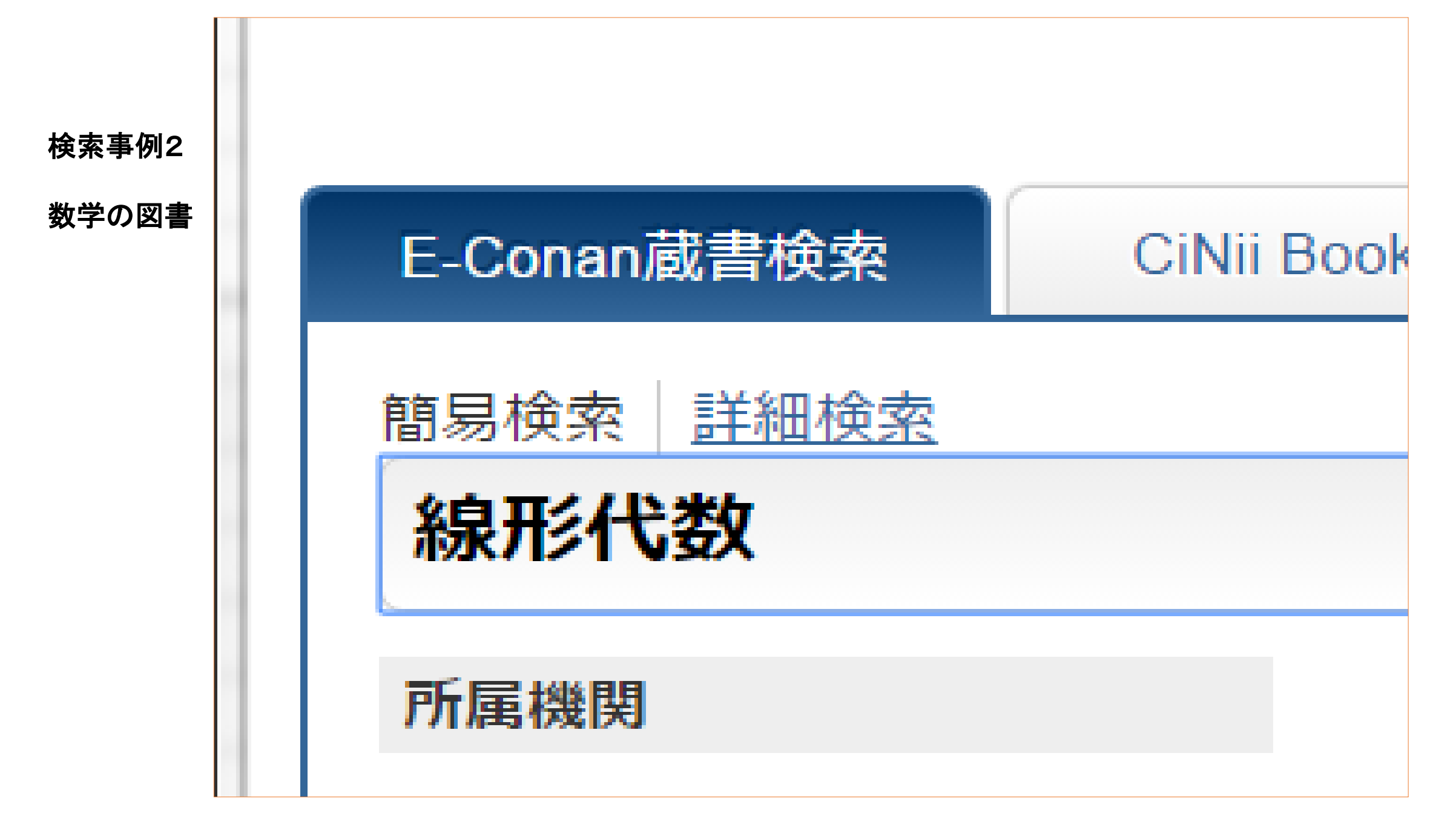

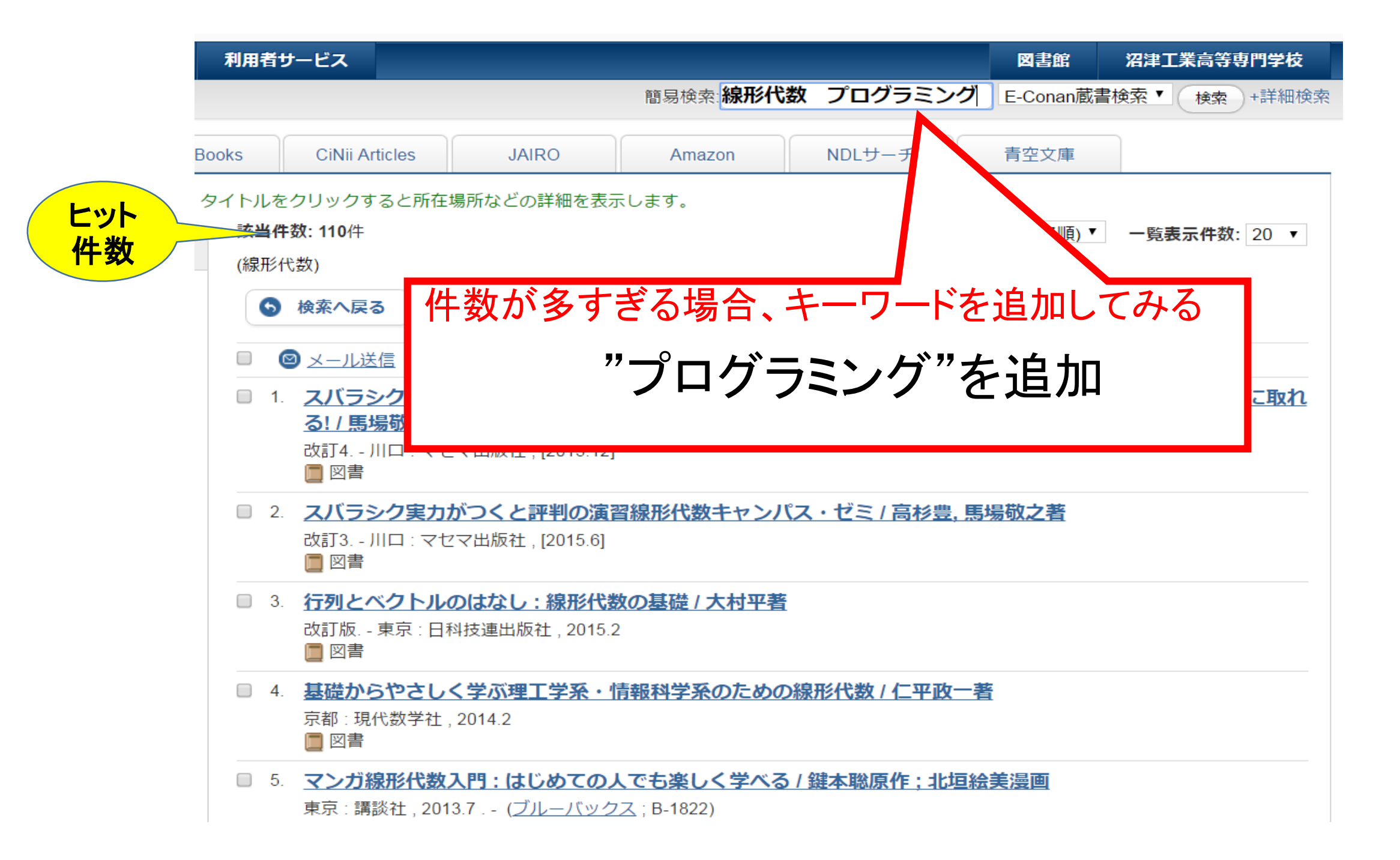

| 利用者   | サービス                               |                             |                    |                     | 図書館       | 沼津工業高等専門学校     |
|-------|------------------------------------|-----------------------------|--------------------|---------------------|-----------|----------------|
|       |                                    |                             | 簡易検索:線形代数          | プログラミング             | E-Conan蔵書 | 検索 ▼ 検索 +詳細検索  |
| ooks  | CiNii Articles                     | JAIRO                       | Amazon             | NDLサーチ              | 青空文庫      |                |
| ァイトルを | をクリックすると所在                         | 場所などの詳細を表示                  | こします。              |                     |           |                |
| 該当何   | <b>牛数: 1</b> 件                     |                             |                    | 並び順: 出              | 出版年(降順) ▼ | 一覧表示件数: 20 ▼   |
| (線形   | 代数 プログラミング                         | ブ)                          |                    |                     |           |                |
| もし    | かして: <u>アンゴウ</u>                   | トダイスウプログ                    | <u>ブラミング, 暗号と代</u> | <u>数プログラミング</u> , ) | カンスウプロ    | <u>  グラミング</u> |
| 9     | 検索へ戻る                              |                             |                    |                     |           |                |
|       | 🞯 メール送信 🕒 🛛                        | ファイル出力 🕒 選択                 | した資料の詳細表示          |                     |           |                |
| 1     | - プログラミング<br>東京 : オーム社 , 2<br>■ 図書 | <u>のための線形代数 /</u><br>004.10 | 平岡和幸, 堀玄共著         | <u>५</u> .          | イトルを      | クリック           |
|       | 🛛 メール送信 🕒 コ                        | ファイル出力 💿 選択                 | した資料の詳細表示          |                     |           |                |
|       |                                    |                             |                    |                     |           |                |
| G     | 検索へ戻る                              |                             |                    |                     |           | ● ページトップ       |

| OPAC                       | 図書館サービス                                       | 利用者サ                                                                                      | ービス   |                      |                          |                             |                     |                | X          | 書館 ぷ    |  |
|----------------------------|-----------------------------------------------|-------------------------------------------------------------------------------------------|-------|----------------------|--------------------------|-----------------------------|---------------------|----------------|------------|---------|--|
|                            |                                               |                                                                                           |       |                      |                          | 簡易検索: <b>約</b>              | 泉形代数                | プログラミ          | ミング E-C    | onan蔵書検 |  |
| <ul> <li>6 検索結果</li> </ul> | 皇一覧に戻る                                        |                                                                                           |       |                      |                          |                             |                     |                |            |         |  |
|                            |                                               | ⊐°⊓/)≞                                                                                    | ニニング  | のための始め               |                          | 回和夫 振                       | 武士士                 |                |            |         |  |
|                            |                                               | プログラミ                                                                                     | シグノタン | リノこのリノ禄元<br>メノセンケイダー | <b>ジョン安X / キー</b><br>イスウ | <b>山仁</b> 羊, 兆              | 4 公 六 石             |                |            |         |  |
| No Image                   |                                               | 出版者 東京:オーム社                                                                               |       |                      |                          |                             |                     |                |            |         |  |
|                            |                                               | 出版年                                                                                       |       | 2004.10              |                          |                             |                     |                |            |         |  |
|                            |                                               | <b>別書名</b><br>標題紙タイトル:Linear algebra for computer science<br>異なりアクセスタイトル:線形代数:プログラミングのための |       |                      |                          |                             |                     |                |            |         |  |
|                            |                                               | データ種別 図書                                                                                  |       |                      |                          |                             |                     |                |            |         |  |
|                            |                                               | ■ 所蔵                                                                                      | 青報を非表 | 汞                    |                          |                             |                     |                |            |         |  |
| 🖾 メール送                     |                                               | 巻 次                                                                                       | 所属機関  | 配架場所                 | 請求記号                     | 登録番号                        | 状態                  | コメント           | ISBN       | 刷年      |  |
| 🕒 ファイル                     | 出力                                            |                                                                                           | 沼津高専  | 閲覧室書架4               | <u>411.3  *  *</u>       | <u>S11261</u>               |                     |                | 4274065782 |         |  |
|                            |                                               |                                                                                           | 沼津高専  | 閲覧室書架4               | 411.3  *  *              | <u>S11262</u>               |                     |                | 4274065782 |         |  |
|                            |                                               |                                                                                           | 沼津高専  | 閲覧室書架4               | 411.3  *  *              | <u>S13057</u>               |                     |                | 4274065782 |         |  |
|                            |                                               |                                                                                           | 沼津高専  | 閲覧室書架4               | 411.3  *  *              | <u>S13058</u>               |                     |                | 4274065782 |         |  |
| 他の検索サイ                     | ۲                                             |                                                                                           | 关领力非主 | _                    | 411                      | .3                          |                     |                |            |         |  |
| Webcat P                   | lus                                           |                                                                                           |       |                      |                          |                             |                     |                |            |         |  |
| CiNii Boo                  | <s< td=""><td colspan="8"></td><td></td></s<> |                                                                                           |       |                      |                          |                             |                     |                |            |         |  |
| [2] 国立国会[                  | 図書館サーチ                                        | 別書名                                                                                       |       | 標題紙タイ<br>異なりアク       | 「トル:Linear a<br>クセスタイトル  | ilgebra for co<br>:線形代数 : : | mputer sci<br>プログラミ | ence<br>ングのための | )          |         |  |
| Coogle                     |                                               | 大きさ                                                                                       |       | xxiii, 355p          | : 挿図 ; 24cm              |                             |                     |                |            |         |  |

|             | No Image     | <b>人工知</b><br>ジンコウ<br>( <i>ブルー)</i>  | <b>能はいか </b><br>チノウワイ:<br><u>(ックス</u> ; B-2 | <b>にして強く</b><br><sup>カニシテ ツヨク<br/>2001)</sup> | <b>なるのか</b> ?<br>ナルフカ? : | <b>?:対戦型</b><br>タイセンガイ | <b>AIで学ぶ基本の</b><br>۶ AIデマナブキホン                                                                                                    | <b>)しくみ / 小野田博一著</b><br>ノシクミ |
|-------------|--------------|--------------------------------------|---------------------------------------------|-----------------------------------------------|--------------------------|------------------------|----------------------------------------------------------------------------------------------------|------------------------------|
|             |              | <u>щ/ж+</u>                          |                                             | 2017.1                                        |                          |                        |                                                                                                    | 検索の対色したてのけい。                 |
|             |              | 別書名                                  |                                             | 異なり                                           | アクセスタイ                   | トル:人工知                 | 能はいかにして強くな                                                                                                    | 快茶の刈家となるのは・・・                |
|             |              | データ種                                 | 重別                                          | 図書                                            |                          |                        |                                                                                                    |                              |
|             |              | 🖻 所蔵                                 | 情報を非表え                                      | <b></b>                                       |                          |                        |                                                                                                    | 書名、サブタイトル、                   |
| <b>⊠</b> ×- | 一儿送信         | 券 次                                  | 所屋機関                                        | 配架場所                                          | 請求記号                     | 登録番号                   | 状能                                                                                                    |                              |
| 🕒 🖸 🖓       | アイル出力        |                                      | 辺海古市                                        | 明時安立庫                                         |                          | D01014                 | China China | 者右名、出版社名                     |
|             |              |                                      | /口/中回母                                      | 同見主义件<br>新書書架                                 | 미미                       | <u>D21314</u>          | 頁出中<br>[2018.04.09返<br>却期限]                                                                                                    |                              |
|             |              | - 書誌                                 | 詳細を非表示                                      | <u></u>                                       |                          | 1                      | ·                                                                                                    | ふて                           |
| 他の検         | 索サイト         | 本文言語                                 | Б<br>А                                      | 日本語                                           |                          |                        |                                                                                                    | 図まんナナトへきない                   |
| 🤌 We        | ebcat Plus   | 別書名                                  |                                             | 異なり                                           | アクセスタイ                   | 、トル:人工知                | 能はいかにして強くな                                                                                                    | 凶者の今人中の言朱に                   |
| CiN         | Nii Books    | 大きさ                                  |                                             | 246n:插网·18cm                                  |                          |                        |                                                                                                    | やませんした。アリナリ                  |
| 🕗 🇉         | 立国会図書館サーチ    |                                      |                                             |                                               |                          |                        |                                                                                                    | 快糸刈豕となつしいない                  |
| 🕗 Go        | ogle         | ···································· |                                             |                                               |                          |                        |                                                                                                    |                              |
| 🕗 Go        | ogle Books   | 者有標目                                 | - 著者標目 小野田, 博一 <オノタ, ヒロカス>                  |                                               |                          |                        | >                                                                                                    | ことに注思                        |
| 🕗 Go        | ogle Scholar | 件名                                   |                                             | BSH:                                          | 工知能                      |                        |                                                                                                    |                              |
|             |              | 分類                                   |                                             | NDC9:                                         | 007.13                   |                        |                                                                                                    |                              |
| 1           |              |                                      |                                             |                                               |                          |                        |                                                                                                    |                              |

# " 人工知能 おすすめ " で検索しても× ⇒googleとは違う

- "空気の密度"で検索しても×
   ⇒そのような書名の図書は存在しない可能性大。
   辞典類で調べるのがよい。
- " 介護ロボット " で検索したら O件 だった ⇒"ロボット"で検索した図書の目次などで探す

### 紀律工業高等専門学校型書館 National Institute of Technology, Numaru College Library

#### •利用案内

#### <u>・開館カレンダー</u>

・蔵 書 検 索

#### •新着図書情報

•沼津高専多読図書検索サイト

<u>・電子ジャーナル/データベース</u>

・電子ブック本校学生・教職員限定
 ・図書館 行こう(QRコード)

※学外者の方の利用につきましては、コロナウィルス感染症対策として、引き続きご利用を中止させていただきますのでご理解ご協力をお願いします。 なお、返却に関しましては随時(平日8:30~16:30)受け付けております。その際は、事前に図書館(055-926-5715)までご連絡下さい。

#### 情報検索ガイド

・1年牛向け情報 図書館の使い方を説明しています

・5年牛・専攻科牛向(ナ情報) 文献の探し方、参考文献の見方など卒研に役立つ情報

•<u>DVD教材</u>

•利用統計等 R元年度図書館利用実態統計(入館者数・貸出冊数等)

電子ブックをクリック

・利用アンケート結果

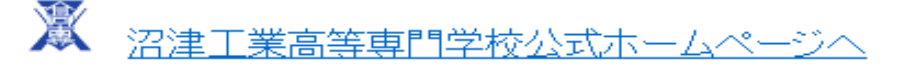

Copyright © 国立高専機構 沼津高専 図書館

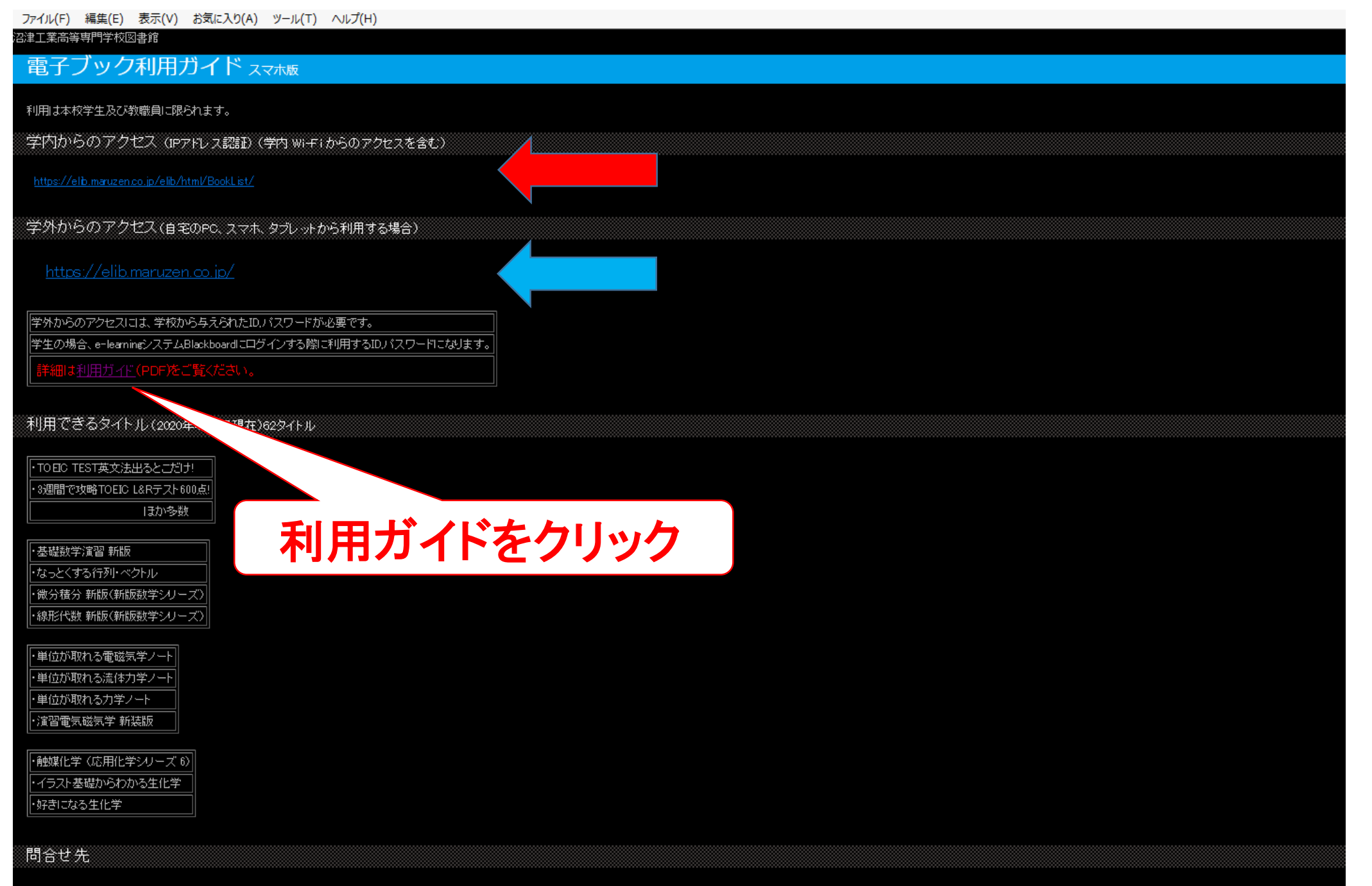

# 電子ブック利用ガイド (本校学生・教職員のみ)

沼津工業高等専門学校図書館

◎TOEIC対策本等の音声付の場合、ダウンロード方法

がそのコンテンツの [まえがき] 等に掲載されています。

そください。

2019.2.12

利用にはWebブラウザが必要です。本文(PDF)の閲覧にはAcrobat Reader が必要です。

学内からアクセスする場合 (IPアドレス認証)

(学内 Wi-Fi からのアクセスを含む)

https://elib.maruzen.co.jp/elib/html/BookList

★学外から、スマホ/タブレット端末からアクセスする場合は次ページ(裏面)を参照してください。

### 【利用手順】

1 ■購読契約タイトル一覧 をクリック

2 利用したいタイトルを選び(閲覧)をクリック

3 目次等で閲覧したいページを表示

4 (必要であれば)ページを指定してダウンロードし印刷

5 閲覧終了をクリックし利用を終了

## 【閲覧】と【閲覧待ち】について

閲覧

となっているタイトルは、本文閲覧できる状態です。 閲覧を開始し後、10分間何も操作をしないと自動的に閲覧終了となります。

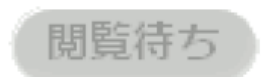

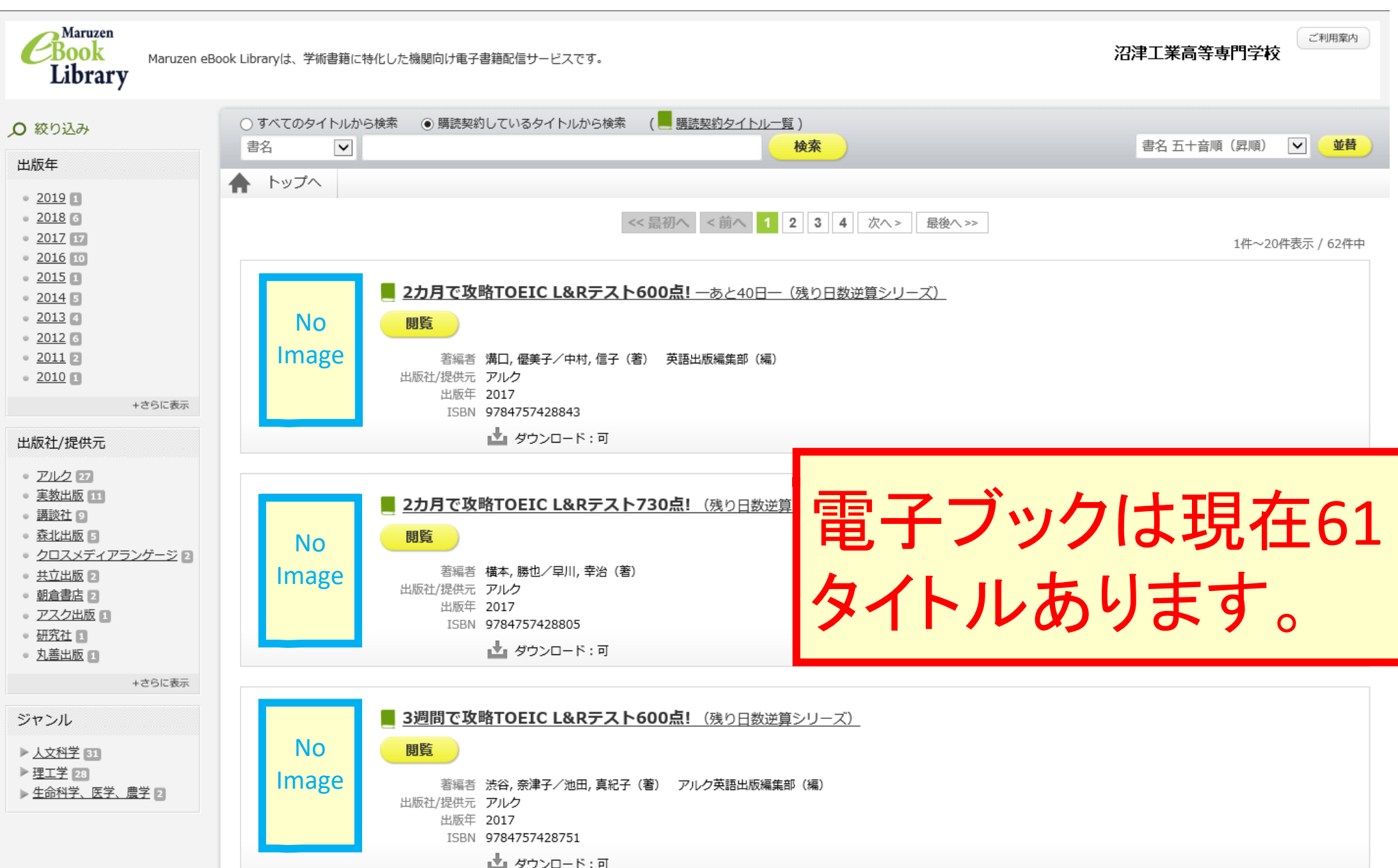

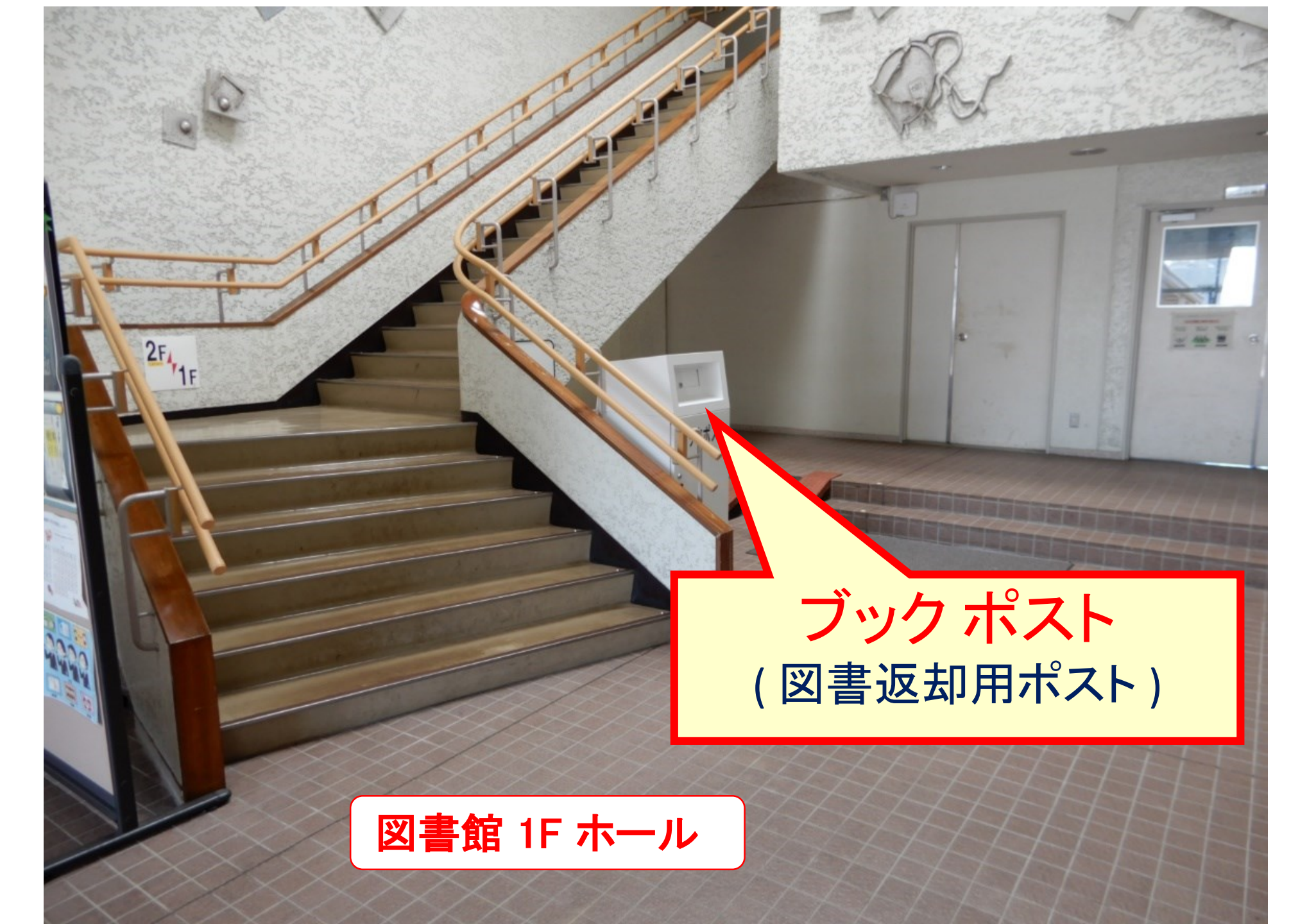

# ※図書館が閉まっている 時は、ブックポストに返却 することができます。

図書館が開館している時間帯は使えません。

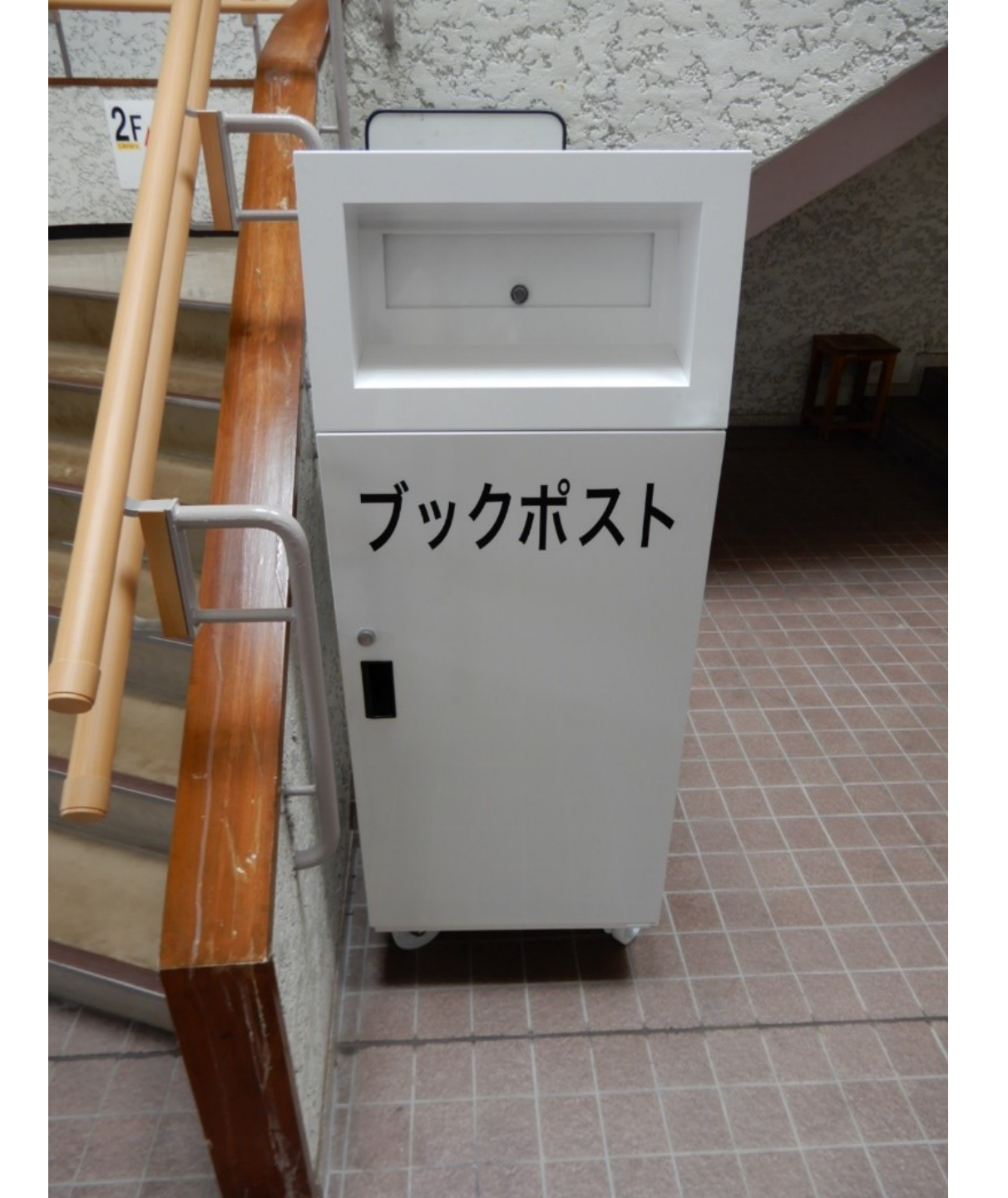